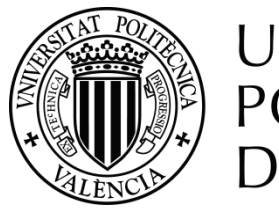

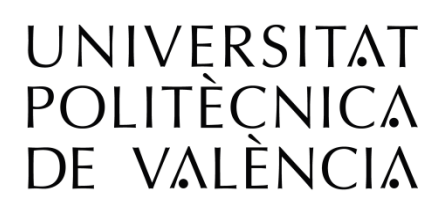

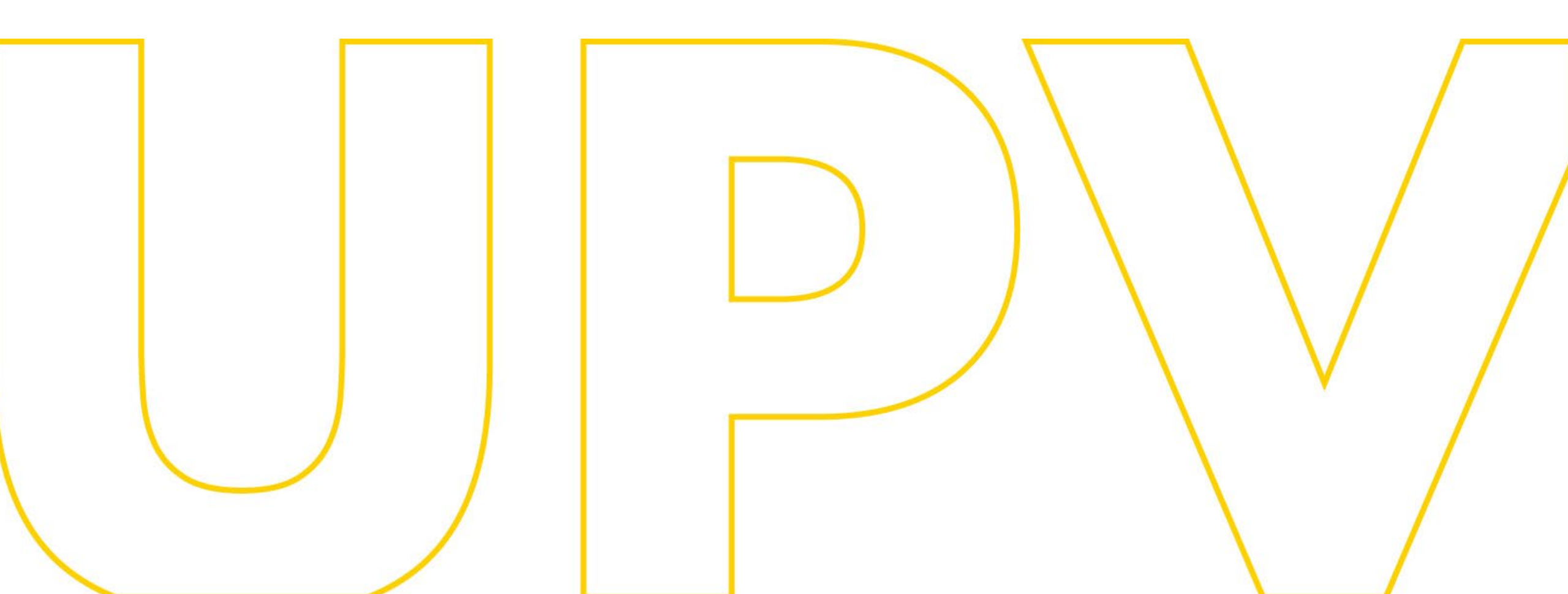

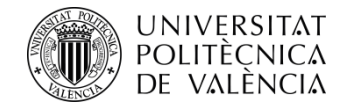

# Manual de preinscripció als màsters de la UPV

## Per a sol·licitants que aporten estudis d'accés estrangers aliens a l'EEES (espai europeu d'educació superior)

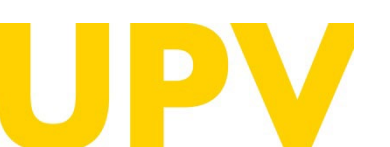

SERVEI D'ALUMNAT

Universitat Politècnica de València WWW.UPV.Es poli (Consulta)

Última actualització: 25 març de 2025

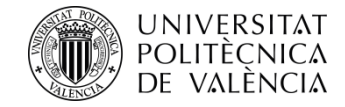

Si mai t'has registrat a la UPV, **el primer que necessites és disposar d'un PIN** (clau d'accés). **No sol·licites un usuari nou si ja tens un previ** (encara que haja canviat el teu identificador). Si necessites recuperar el teu PIN <u>contacta amb el Servei d'Alumnat</u>.

Pots sol·licitar-lo des de la web del Servei d'Alumnat, en l'apartat <u>Màsters oficials > Serveis > Preinscripció i</u> <u>accés > Sol·licitud de PIN (clau)</u>.

#### Sol·licitud de clau i identificador (upv.es)

# UPV

#### SERVEI D'ALUMNAT

Universitat Politècnica de València www.upv.es poli (Consulta)

#### FASES I TERMINIS: Preinscripció i Accés . Måsters oficials . Serveis . FASES I TERMINIS: Preinscripció i Accés OFERTA PLACES màster universitari curs 175Kb ENLLAC a la PREINSCRIPCIÓ en estudis de màster 🗀 MANUALS d'AJUDA per a realitzar la preinscripció > Per a sol·licitants que aporten ESTUDIS d'accés UPV 💾 1,1Mb > Per a sol·licitants que aporten ESTUDIS d'accés ESPANYOLS O ESTRANGERS de l'EEES (Espai Europeu d'Educació Superior) 🐴 1,4Mb > Per a sol·licitants que aporten ESTUDIS d'accés ESTRANGERS ALIENS a l'EEES (Espai Europeu d'Educació Superior) 🐴 1,5Mb Jornades de Portes Obertes Online - Màsters Universitaris UPV FASES i TERMINIS de preinscripció i admissió > AVIS: terminis del curs pendents d'aprovació Fase 0 Fase 1 Fase 2 Fase 3

 DOCUMENT INFORMATIU sobre el procés de preinscripció i admisió

 <sup>1</sup> 405Kb

 Màsters universitaris UPV

 Màsters universitaris amb REQUISIT LINGÜÍSTIC OBLIGATORI en l'admissió

 Másters universitaris amb REQUISIT LINGÜÍSTIC OBLIGATORI en l'admissió

 Màsters universitaris amb REQUISIT LINGÜÍSTIC OBLIGATORI en l'admissió

 Másters universitaris amb REQUISIT LINGÜÍSTIC OBLIGATORI en l'admissió

 CALENDARI de Preinscripció i Admissions - Curs

 M 148Kb

 NORMATIVA d'Accés i Admissió

 287Kb

 Información sobre el CÁLCULO DE LA EQUIVALENCIA DE NOTAS MEDIAS de titulaciones obtenidas en el extranjero

ENLLAÇOS D'INTERÈS per a la preinscripció

ENLLAÇ a la PREINSCRIPCIÓ en estudis de màster

SOL·LICITUD de PIN (clau)

ENLLAÇ als RESULTATS de la preinscripció (mitjançant IDENTIFICAROR)

ENLLAÇ a LLISTAT S RESULTAT S preinscripció FASE 3 a data 13 de setembre de 🖺 2.0Mb

#### > CURRICULUM VITAE EUROPEU

ACCÉS AMB UNA TITULACIÓ ESTRANGERA

Diferencia entre homologación y legalización

> Traducció oficial al castellà de la documentació

Procediment per a la legalització de documents acadèmics (títols universitaris i certificats acadèmics personals) estrangers perquè tinguen validesa a Espanya

□ Model guia de certificat que acredite la possibilitat d'accedir a estudis oficials de postgrau al país d'origen

> Model guia de certificat que acredite la possibilitat d'accedir a estudis oficials de postgrau al país d'origen

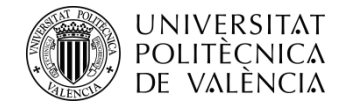

Emplena el formulari amb les teues dades personals.

S'emetran documents i resolucions amb els noms i cognoms proporcionats, per la qual cosa has d'indicar el teu **nom complet**.

És obligatori emplenar els camps subratllats i amb asterisc al final.

**Comprova** que **l'adreça electrònica** és correcta, ja que és on rebràs el teu **PIN** (clau d'accés).

Quan acabes d'emplenar les dades, prem el botó *Acceptar*.

#### Sol·licitud clau i identificador

#### Entrada de Dades Personals

Ha d'omplir el següent formulari per a rebre un identificador i una clau que li permetrà accedir, una vegada rebuts, a la página web de Preinscripció.

| Tipus Document                                  | Passaport V                                                                                            |
|-------------------------------------------------|----------------------------------------------------------------------------------------------------|
| Num. Document                                   |                                                                                                    |
| Lietra (DNI, NIE)                               |                                                                                                    |
| Nom *                                           |                                                                                                    |
| Primer Cognom*                                  |                                                                                                    |
| Segon Cognom (Obligatori per a espanyols)       |                                                                                                    |
| Sexe *                                          | · •                                                                                                    |
| Dades de naixement                              |                                                                                                    |
| Data (DD/MM/AAAA)*                              | 01/01/2000                                                                                             |
| Pais                                            | Nueva Zelanda 🗸                                                                                        |
| Província (Només espanyols)                     |                                                                                                    |
| Localitat*                                      | Weiington                                                                                              |
| Nacionalitat*                                   | Neozelandesa V                                                                                         |
| Dades de contacte                               |                                                                                                    |
| Adreça electrónica                              |                                                                                                    |
| Móbil                                           | email@email.com                                                                                        |
| Telèfon fix                                     |                                                                                                    |
| Direcció                                        |                                                                                                    |
| Pais                                            | v                                                                                                    |
| Adreça postal (Enviament de<br>correspondència) |                                                                                                    |
|                                                 | Pot usar salts de linia per a estructurar l'adreça adequadament (es recomana usar 3 o 4 linies com a r |
|                                                 |                                                                                                    |

#### Informació prèvia a la Preinscripció

Indique qual será l'estudi d'accés per a cursar el master (açò no significa en qualsevol cas que ja haja realitzat la preinscripció a cap titulació). Quan posteriorment reba un email amb el seu identificador ja podrà accedir novament a la aplicació, per a preinscriure's en la titulació desitjada.

#### Estudi d'acces

| Acceptar                                                                                                    | Cancel.la |
|----------------------------------------------------------------------------------------------------|-----------|
| Support and the other division of the local division of the local |           |

Es dades personals arreplegades en el procés de preinscripció seran tractats per la Universitat Politècnica de València per a l'organització de la Docència i l'Estudi, així com per a l'exercici de les altres funcions pròpies del Servici Públic de l'Éducació Superior, regulades en la Llei Orgànica d'Universitats i en els Estatuts de la Universitat.

D'acord amb el que es disposa en la Llei orgànica 3/2018, de 5 de desembre, de profecció de dades personals i garantía dels drets digitals, els drets d'acoés, rectificació, supressió, portabilitat, limitació o oposició poden exercir-se davant la Delegació de Protecció de Dades de la Universitat Politècnica de València, Secretaria General, Universitat Polítècnica de València, cami de Vera, sin, 460/22-València. En cas de reclamació, l'autoritat competent és l'Agència de Protecció de Dades.

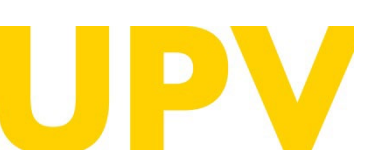

SERVEI D'ALUMNAT

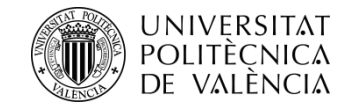

Si has emplenat les dades correctament, t'apareixerà un missatge de confirmació.

Rebràs un correu en l'adreça electrònica indicada amb un enllaç (URL) temporal que hauràs de prémer per a verificar les teues dades en els 15 minuts següents. El sistema automàticament crearà un ID d'usuari i un PIN (dades d'accés) que es comunicarà mitjançant un nou correu electrònic.

L'URL de verificació caduca passats 15 minuts, per la qual cosa, passat eixe temps, hauràs d'emplenar una altra vegada el formulari per a rebre un nou enllaç amb 15 minuts més de caducitat.

La **tramitació** de la sol·licitud del teu **PIN** (clau d'accés) **no és immediata**. Només es garanteix l'assignació de PIN fins a les 14 h (hora espanyola) de l'últim dia de presentació de sol·licituds de preinscripció.

En cas de no rebre'l, posa't en contacte amb el Servei d'Alumnat - Unitat de Màster, utilitzant el servei poli[Consulta].

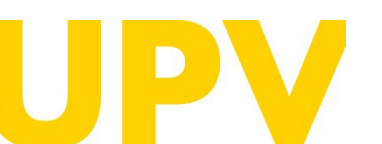

#### SERVEI D'ALUMNAT

Universitat Politècnica de València www.upv.es poli (Consulta) Inici UPV :: Preinscripció

#### Sol·licitud clau i identificador

En breu rebrà en la vostra adreça de correu extern un email per a obtindre les seues dades d'identificació per a poder sol·licitar la Preinscripció. En cas de no rebre-ho, pose's en contacte amb el Servíci d'Alumnat de la UPV - Unitat de Màster/Doctorat

Unitat de Màster: (+34) 963879401 o mitjançant PoliConsulta

| Universitat Politècnica de València<br>Servici d'Alumnat - Unitat de Màster/Doctorat |  |
|--------------------------------------------------------------------------------------|--|
| Camí de Vera s/n<br>46022 - VALÈNCIA                                                 |  |

| Accepta | ar |
|---------|----|
|         |    |

Estimada

Le informamos que su solicitud de alta de datos personales en la Universitat Politècnica de València ha sido tramitada.

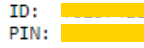

Atentamente, Servicio de Alumnado Universitat Politècnica de València

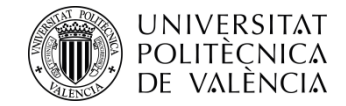

# Una vegada tingues el PIN, pots accedir a l'aplicació de preinscripció des de la web del Servei d'Alumnat, en l'apartat <u>Màsters oficials > Serveis > Preinscripció i accés > ENLLAÇ a la PREINSCRIPCIÓ en estudis de màster</u>.

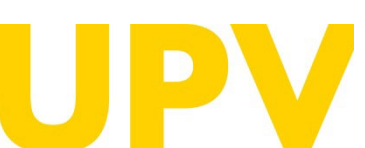

#### SERVEI D'ALUMNAT

Universitat Politècnica de València WWW.UpV.es poli (Consulta)

#### FASES I TERMINIS: Preinscripció i Accés

Måsters oficials 
 Serveis 
 FASES I TERMINIS: Preinscripció i Accés ...

| > OFERTA PLACES màster universitari curs                                                                                      | 🐴 175Kb          |
|----------------------------------------------------------------------------------------------------|------------------|
| > ENLLAÇ a la PREINSCRIPCIÓ en estudis de màster                                                                              |                  |
| 🗋 MANUALS d'AJUDA per a realitzar la preinscripció                                                                            |                  |
| > Per a sol·licitants que aporten ESTUDIS d'accés UPV                                                                         | 🖺 1,1Mb          |
| > Per a sol·licitants que aporten ESTUDIS d'accés ESPANYOLS O ESTRANGERS de l'EEES (Espai Europeu d'Educació Super            | ior) 🛉 1,4Mb     |
| > Per a sol·licitants que aporten ESTUDIS d'accés ESTRANGERS ALIENS a l'EEES (Espai Europeu d'Educació Superior)              | 船 1,5Mb          |
| > Jornades de Portes Obertes Online - Màsters Universitaris UPV                                                               |                  |
| 🗋 FASES i TERMINIS de preinscripció i admissió                                                                                |                  |
| > AVÍS: terminis del curs :  } pendents d'aprovació                                                                           |                  |
| D Fase 0                                                                                                    |                  |
| D Fase 1                                                                                                    |                  |
| D Fase 2                                                                                                    |                  |
| D Fase 3                                                                                                    |                  |
| DOCUMENT INFORMATIU sobre el procés de preinscripció i admisić                                                                | 💾 405Kb          |
| Màsters universitaris UPV                                                                                                    |                  |
| > Màsters habilitants UPV                                                                                                    |                  |
| Måsters universitaris amb REQUISIT LINGÜÍSTIC OBLIGATORI en l'admissió                                                        |                  |
| > Màsters universitaris amb REQUISIT LINGÜÍSTIC OBLIGATORI en l'admissió                                                      | 🚹 166КЬ          |
| > CALENDARI de Preinscripció i Admissions - Curs :                                                                            | 🚹 148КЬ          |
| > NORMATIVA d'Accés i Admissió                                                                                                |                  |
| > Webs i correus de les ENTITATS RESPONSABLES DELS MÀSTERS                                                                    | 🐴 287КЬ          |
| > Información sobre el CÁLCULO DE LA EQUIVALENCIA DE NOTAS MEDIAS de titulaciones obtenidas en el extranjero                  |                  |
| ENLLAÇOS D'INTERÈS per a la preinscripció                                                                                     |                  |
| ENLLAÇ a la PREINSCRIPCIÓ en estudis de màster                                                                                |                  |
| > SOL·LICITUD de PIN (clau)                                                                                                   |                  |
| ENLLAÇ als RESULTATS de la preinscripció (mitjançant IDENTIFICAROR)                                                           |                  |
| > ENLLAÇ a LLISTATS RESULTATS preinscripció FASE 3 a data 13 de setembre de                                                   | 🔁 2,6Mb          |
| > CURRICULUM VITAE EUROPEU                                                                                                    |                  |
| ACCÉS AMB UNA TITULACIÓ E STRANGERA                                                                                           |                  |
| > Diferencia entre homologación y legalización                                                                                |                  |
| > Traducció oficial al castellà de la documentació                                                                            |                  |
| > Procediment per a la legalització de documents acadèmics (títols universitaris i certificats acadèmics personals) estranger | s perquè tinguen |

/6

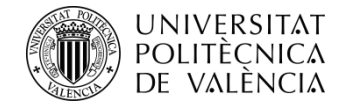

#### Inici UPV :: Preinscripció

#### Sol·licitud Preinscripció

A continuació, prem en *Sol·licita preinscripció (ja tinc clau i identificador)* dins de l'apartat *Estudiantat procedent d'altres universitats.* 

#### Instruccions

Per a la preinscripció és necessari validar-se.

1- L'estudiantat de la UPV ha d'utilitzar el seu DNI i el seu PIN.
2- El personal UPV ha d'utilitzar el seu DNI i la seua Clau d'UPVnet.
3- L'estudiantat procedent d'altres universitats haurà de sol·licitar una clau i un identificador previ a la preinscripció.

Estudiantat UPV
Sol·licita preinscripció
Sol·licita preinscripció
L'estudiantat procedent d'altres universitats
Sol·licita clau i identificador

Sol·licita preinscripció (ja tinc clau i identificador)

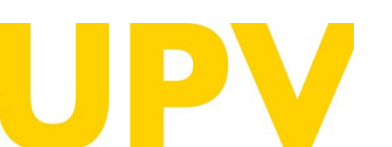

#### SERVEI D'ALUMNAT

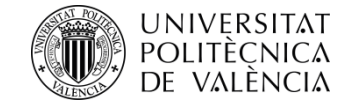

S'obrirà una pàgina en la qual has d'introduir el teu **identificador ID** (en el camp *Usuari o DNI*) i el teu **PIN** (*Clau*).

| -  |     |     |     |  |
|----|-----|-----|-----|--|
| FC | ÷ . | mai | da. |  |
|    |     |     | uu  |  |

Le informamos que su solicitud de alta de datos personales en la Universitat Politècnica de València ha sido tramitada.

| PTN:  | TD.  |  |      |  |  |  |
|-------|------|--|------|--|--|--|
| 2TN - | .0:  |  |      |  |  |  |
|       | PTN: |  | <br> |  |  |  |

Atentamente, Servicio de Alumnado Universitat Politècnica de València

#### **INTRANET UPV**

#### Introdueix el teu usuari i la teua clau

| ٥<br>د | Usuari o DNI |   |
|--------|--------------|---|
| ð      | Clau         | J |

Iniciar sessió

Has oblidat la teua clau? Necessites ajuda?

#### Altres mètodes d'autenticació

**Certificat digital** 

Per raons de seguretat, per favor tanca la sessió i el navegador web quan hages acabat d'accedir als serveis que requereixen autenticació

Necessites ajuda?

Si tens algun problema amb la nova autenticació, per favor <u>comunica-ho</u> i, mentre tant, pots identificar-te a la intranet utilitzant l'<u>autenticació antiga</u>.

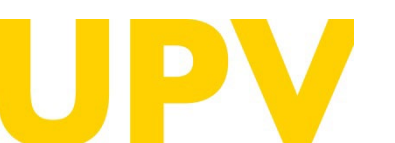

SERVEI D'ALUMNAT

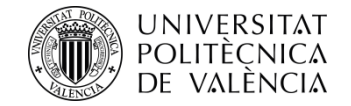

#### Avís protecció de dades

Una vegada t'has identificat, si no ho has fet prèviament, has d'acceptar l'**avís sobre protecció de dades** (prement el botó *Acceptar*). Als efectes de complir el que assenyala la Llei Orgànica 3/2018, de 5 de desembre, de Protecció de Dades Personals i Garantia dels Drets Digitals:

Les dades que faciliteu les tractarà la UNIVERSITAT POLITÈCNICA DE VALÈNCIA, en qualitat de responsable de tractament, amb la finalitat de gestionar la seua sol·licitud. Podeu exercir els drets d'accés, rectificació, supressió, limitació o, si és el cas, oposició. A aquest efecte, heu de presentar un escrit al nostre delegat de Protecció de Dades en l'adreça de correu electrònic dpd@upv.es. Així mateix, en cas que considereu vulnerat el vostre dret a la protecció de dades personals, podeu interposar una reclamació davant l'Agència Espanyola de Protecció de Dades (www.aepd.es). Teniu disponible més informació del tractament de les vostres dades a: <u>Registre d'Activitats de</u> <u>Tractament: Delegació de Protecció de Dades: UPV</u>

He llegit i comprès el tractament de les meues dades personals.

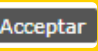

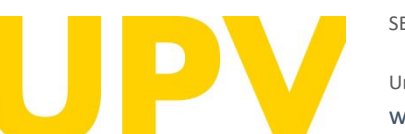

#### SERVEI D'ALUMNAT

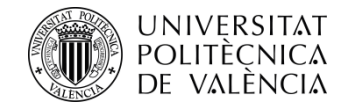

Una vegada t'has identificat, has d'acceptar la **declaració responsable** per a poder continuar (prement el botó *Acceptar*).

Avís de declaració responsable

La persona que presenta aquesta preinscripció manifesta sota la seua responsabilitat, d'acord amb l'art. 69 de la Llei 39/2015, d'1 d'octubre, del procediment administratiu comú de les administracions públiques, els termes següents:

- Que compleix els requisits establits en la normativa vigent sobre accés i admissió a estudis de màster universitari.
- Que la documentació adjunta a la sol·licitud per a la seua acreditació és veraç i fidel reflex de l'original que es troba en poder seu.
- Que la Universitat li pot requerir en qualsevol moment la presentació de la documentació original a l'efecte de verificar-la, i que té l'obligació d'aportar-la.
- Que coneix que la falta de veracitat de la informació o el falsejament de la documentació presentada comporta la invalidesa de tots els actes administratius dictats d'acord amb aquesta informació o documentació, sense perjudici de la responsabilitat penal o administrativa que poguera derivar-se d'aquesta circumstància.

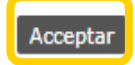

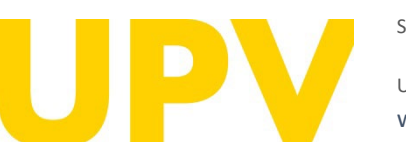

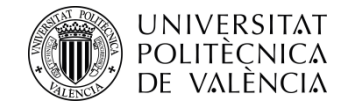

### El procés de sol·licitud de preinscripció consta de dos passos només:

**Pas 1:** comprovar les teues **dades personals** i indicar els **estudis cursats** aportats per a accedir a la titulació de màster que vols

| Preinscripció               | Ajuda 🕜 | poli [Consulta]         | 🌀 G R E G A L |
|-----------------------------|---------|-------------------------|---------------|
|                             |         | Ací tens un accés al    |               |
| Estudis Cursats (Pas 1 / 2) |         | servei poli[Consulta]   |               |
| Nom                         |         | per a plantejar-nos els |               |
| Informació Discapacitat     |         | teus dubtes.            |               |

Hi ha un contingent de reserva d'un 5% de les places oferides en l'accés als ensenyaments oficials de màster per a persones amb un grau de discapacitat igual o superior al 33%, així com per a estudiants amb necessitats de suport divoativ germanents associades a circumstàncies personals de discapacitat, que en els seus estudis anteriors hagen precisat de recursos i suports per a la seua plena inclusió educativa.

Teniu la condició de discapacitat igual o superior al 33% o té necessitats educatives específiques que han requerit d'adaptació en etapes prèvies, a l'efecte d'accedir pel contingent de minusvalidesa? O Sí 🖲 No

#### Correu extern per a notificacions

Correu electrònic\*

Afegir estudis cursats

Estudis cursats en universitats espanyoles

Seleccione la universitat de procedència abans d'afegir els estudis cursats

Universitat

Estudis cursats en universitats estrangeres

Seleccione el país de procedència abans d'afegir els estudis cursats. Si no apareix el seu país de procedència, per favor seleccione "Un altre país".

- ~

País

Pas 2: sol·licitar la preinscripció en els títols de màster que elegisques

Curs jv ?

🖲 Titulacions Ofertades: Només pots preinscriure't d'aquells màsters oferits en la fase actualment oberta. No obstant això, pots consultar l'oferta completa de màsters UPV per al

Ordre de prioritat: Has d'indicar l'orde de preferència entre les teues sol·licituds per a cursar els màsters i posar en primer lloc aquell màster en el qual tingues més interés. Has
 de tenir en compte que l'admissió en un màster sol·licitat en millor preferència comporta l'anul·lació de la resta de màsters que hages sol·licitat en pitjor preferència. Es quedarà

(e) NOTA: Nombre màxim de sol.licituds que es poden sol.licitar degudament prioritzades per a cursar estudis de màster: 4 per període de preinscripció, tenint en compte que, com a máxim, se'n poden sol.licitar 6 per curs académic (entre fase ordinària i fase extraordinària).

NOTA: Per defecte, l'estudiantat només podrà <u>cursar al mateix temps una titulació de Màster</u>. En el cas que desitjara simultanejar més d'un Màster al mateix temps haurà de posar

Unitat de Màsters

Estat Sol·licitud

Resultats sense

publicar

gravada com a definitiva l'última modificació que realitzes. Este orde de preferència es pot modificar mentres estiga obert el període de preinscripció.

Comprovació d'equivalència formativa d'estudis estrangers no homologats amb els estudis requerits per a l'accés a Màster

Ajuda 🕝 poli Consulta 🚳 GREGAL

Reclamació

Recurs

Triar

Màster Universitari e

http://www.upv.es/resultadospreinscripcionposprado

SOL-LICITUDS REALITZADES

Sol·licituds de Màster curs

Ordre Titulació

Preinscripció

Titulació Ordre prioritat Especialitat de

Preferència

REBUTS

NOVA SOL·LICITUD (Pas 2 / 2)

pròxim curs en el següent enllac: https://www.upv.es/estudios/master/index-va.html

se en contacte, abans de que finalitze el termini de preinscripció, amb el Servei d'Alumnat

DOCUMENTACIÓ A APORTAR

A través del següent enllaç s'accedeix a una pàgina on es detallen els documents que la persona sol·licitant ha d'aportar, i es dóna la possibilitat d'adjuntar fitxers que continguen la dita documentació de manera automàtica.

Preinscripci

Període #

Una vegada publicats els resultats d'admissió pots obtindre major informació sobre l'estat de les teues sol·licituds accedint a esta pàgina

Documentació

Rebuts

Pref

+

UPV

SERVEI D'ALUMNAT

Universitat Politècnica de València www.upv.es poli (Consulta) Certificats

Resguard Sol·licitud

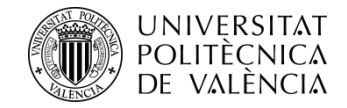

Pas 1. Estudis cursats que s'aporten per a accedir al màster

La condició de discapacitat igual o superior al 33% requereix aportar documentació acreditativa expedida per una comunitat autònoma d'Espanya.

**Comprova que la teua adreça electrònica** és correcta. A través d'aquesta rebràs les notificacions relacionades amb la preinscripció.

Selecciona el **país de la universitat estrangera** on has cursat els estudis d'accés.

#### Preinscripció

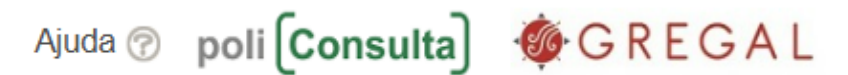

#### Estudis Cursats (Pas 1 / 2)

Nom

#### Informació Discapacitat

Hi ha un contingent de reserva d'un 5% de les places oferides en l'accés als ensenyaments oficials de màster per a persones amb un grau de discapacitat igual o superior al 33%, així com per a estudiants amb necessitats de suport educatiu permanents associades a circumstàncies personals de discapacitat, que en els seus estudis anteriors hagen precisat de recursos i suports per a la seua plena inclusió educativa.

Teniu la condició de discapacitat igual o superior al 33% o té necessitats educatives específiques que han requerit d'adaptació en etapes prèvies, a l'efecte d'accedir pel contingent de minusvalidesa? 
Sí O No

Entenem que manifesteu l'autorització a la Universitat Politècnica de València per a obtenir les dades de la vostra condició de discapacitat de les administracions públiques (informació no disponible per a totes les comunitats autònomes). Si no voleu autoritzar-la, indiqueu-ho

#### Correu extern per a notificacions

Correu electrònic\*

#### Afegir estudis cursats

#### Estudis cursats en universitats espanyoles

Seleccione la universitat de procedència abans d'afegir els estudis cursats:

Universitat

#### Estudis cursats en universitats estrangeres

Seleccione el país de procedència abans d'afegir els estudis cursats. Si no apareix el seu país de procedència, per favor seleccione "Un altre país".

![](_page_11_Picture_21.jpeg)

#### SERVEI D'ALUMNAT

![](_page_12_Picture_0.jpeg)

AVÍS: si els teus estudis d'accés no estan homologats amb un títol espanyol, has de pagar una taxa per la comprovació de l'equivalència formativa dels estudis aportats amb els requerits per a l'accés al màster (resum d'imports públics). Si no l'abones, no podràs completar la sol·licitud de preinscripció.

Emplena els camps sobre els estudis que aportes. Recorda que els camps amb asterisc són obligatoris.

Universitat: indica la universitat on has cursat els estudis.

Estudis cursats. Els estudis d'accés aportats han d'haver finalitzat.

Nota d'estudis: aquesta nota ha de ser en base a 10. Amb aquesta finalitat, es requereix declaració d'equivalència de notes mitianes d'estudis universitaris realitzats en centres estrangers (ministeri competent en matèria d'universitats). Càlcul d'equivalència de la nota mitiana de titulacions obtingudes a l'estranger. A aquelles persones que no aporten aquest document, se'ls assigna un 5 com a nota mitjana d'accés.

Crèdits superats: indica el nombre de crèdits dels estudis aportats.

#### Estudis cursats

🖲 TAXA DE LA GENERALITAT VALENCIANA PER ESTUDI D'EQUIVALÈNCIA FORMATIVA: en cas que el títol d'accés aportat haja sigut expedit en un sistema educatiu aliè a l'Espai Europeu d'Educació Superior (EEES) i no estiga homologat a un títol espanyol, aquesta preinscripció implica la comprovació de l'equivalència formativa dels estudis aportats amb els requerits per a l'accés a Màster.

Aquesta comprovació suposa el pagament electrònic d'una taxa de 155,22 € euros a través del mateix formulari electrònic de preinscripció, mitjançant TPV o mitjançant rebut. Aquesta taxa s'ha d'abonar abans d'acabar el termini de preinscripció. En cas contrari, la sol·licitud serà anul·lada. Per tant, el pagament és indispensable per a completar el procés de preinscripció, i no pot ser admès en cap estudi de màster mentre no conste com a abonada.

A més de pagar la taxa, per a poder realitzar l'estudi d'equivalència és necessari adjuntar còpia del títol oficial que s'aporta per a l'accés a estudis de màster i certificat expedit per la universitat d'origen o organisme competent on s'especifique que la titulació aportada li faculta al país d'origen per a cursar estudis de postgrau requerits en l'apartat de Documentació de la preinscripció. Si no s'aporten en termini tots dos documents, s'entendrà que desistix de la seua sol·licitud. La documentació necessària ha de presentar-se traduïda al castellà, si és el cas, i legalitzada o postil·lada

La taxa es genera una única vegada per a totes les sol·licituds de preinscripció fetes. D'aquesta manera, si la persona interessada es tornara a preinscriure en estudis de màster en un altre curs acadèmic, aportant almenys els mateixos estudis d'accés estrangers objecte d'estudi anterior, no tornaria a pagar la taxa.

En el cas que la persona sol·licitant haja abonat la taxa d'equivalència de titulacions estrangeres en una altra universitat, quedarà exempt de l'abonament d'aquesta sempre que en sol·licite l'exempció en la seua sol·licitud de preinscripció i aporte resolució favorable d'equivalència amb indicació de la titulació aportada.

Esta taxa mai és objecte de devolució, amb independència del resultat de la comprovació així com si no es presentara la documentació necessària per a la comprovació en el termini de presentació de sol·licituds.

Per a acreditar que els estudis estrangers aportats han sigut homologats o han sigut equiparats a un nivell acadèmic de grau o màster universitaris oficials pel Ministeri espanyol competent, es requereix côpia de la credencial d'homologació del títol estranger o certificat d'equivalència expedida pel Ministeri espanyol competent en matèria d'educació. Si no s'aporta aquesta credencial o aquest certificat, s'entendrà que el títol no està homologat o declarat equivalent a l'efecte del cobrament de la taxa esmentada.

#### Dades generals

En el cas que no aparega la seua Universitat de procedència, per favor seleccione "Una altra universitat estrangera" I faca constar en Observacions la següent informació: -Nom de la Universitat (nom original sense traduir) -Ciutat

-País

#### (\*) Campos obligatoris

Posat cas que s'aporten estudis estrangers aliens a l'Espai Europeu d'Educació Superior, s'ha de tractar d'estudis acabats.

| Universitat*                                   | ······                                                                                                    |
|------------------------------------------------|----------------------------------------------------------------------------------------------------|
| Estudis cursats *                              | ······ V                                                                                                    |
| Data títol                                     |                                                                                                    |
| Nota estudis *                                 | La nota deu estar en base 10 (entre 0 y 10). Es permeten fins a 2 decimals.                                                                                                    |
| Crèdits superats*                              |                                                                                                    |
| Nivell Estudis                                 | Un altre tipus d'estudis 🛛 💙                                                                                                    |
| Observacions                                   |                                                                                                    |
| Equivalència<br>Formativa<br>altra universitat | Aporta resolució favorable d'equivalència formativa emesa per una altra universitat?<br>O Sí  No<br>(En cas d'indicar que sí, haurà d'aportar còpia d'esta resolució per a ser eximit/a del pagament de la taxa d'equivalència. En cas contrari, esta taxa haurà de ser<br>abonada) |
| O Martin anti-                                 |                                                                                                    |

 Mentre estiga obert el periode de preinscripció, en el cas que hi hagi algun canvi en les dades dels seus estudis aportats, pot accedir a aquest formulari a realitzar els canvis necessaris.

Universitat Politècnica de València www.upv.es poli [Consulta]

SERVEI D'ALUMNAT

| Data títol |  |
|------------|--|
|            |  |

![](_page_13_Picture_0.jpeg)

Si abonares la taxa per la comprovació de l'equivalència formativa dels estudis aportats en una altra universitat espanyola, pots sol·licitar l'exempció del pagament:

- marcant la casella corresponent i
- adjuntant, en l'apartat de documentació (en el pas 2), la resolució favorable emesa per l'altra universitat respecte de la titulació d'accés als estudis de màster objecte de la comprovació d'equivalència.

Documentació que la persona sol·licitant ha d'aportar

- » Còpia del document identificatiu (DNI, NIE, ...)
- » Còpia del títol (excepte estudiants titulats UPV)
- » Còpia de l'expedient acadèmic (excepte estudiants titulats UPV)
- Certificat de nombre de crèdits pendents de superar en els estudis d'accés (amb indicació expressa dels crèdits corresponents al TFG) i de que està matriculat/matriculada de tot allo pendent per a finalitzar (a excepció, en el seu cas, del TFG). No necesari per a estudis finalitzats ni per a estudis cursats en la UPV.
- » Curriculum Vitae (segons model europeu disponible <u>ací</u>)
- > Certificat, emés per la universitat d'origen o organisme competent, on s'especifique que la titulació obtinguda per la persona sol·licitant li faculta en el país d'origen per a cursar els estudis que a continuació va a sol·licitar (Només per a estudis d'accés estrangers no Homologats)
- » Documentació acreditativa de matrícula parcial si s'ha habilitat

En el cas que la persona sol·licitant haja abonat la taxa d'equivalència de titulacions estrangeres en una altra universitat, quedarà exempt de l'abonament de la mateixa sempre que així ho haja fet constar en la seua sol·licitud de preinscripció i haja aportat resolució favorable d'equivalència amb indicació de la titulació aportada.

(e) En qualsevol moment, la universitat podrà requerir a l'estudiantat la presentació en paper de la documentació original a l'efecte de la seua verificació amb l'obligació d'aportar-la. La falta de veracitat de la informació o el falsejament de la documentació presentado comportarà la invalidesa de tots els actes administratius dictats d'acord amb esta informació o documentació, sense perjuí de la responsabilitat penal o administrativa que de tal oricumstància poguera derivar-se.

#### Estudis cursats

TAXA DE LA GENERALITAT VALENCIANA PER ESTUDI D'EQUIVALÈNCIA FORMATIVA: en cas que el títol d'accés aportat haja sigut expedit en un sistema educatiu allè a l'Espai Europeu d'Educació Superior (EEES) i no estiga homologat a un títol espanyol, aquesta preinscripció implica la comprovació de l'equivalència formativa dels estudis aportats amb els requerits per a l'acces a Master.

Aquesta comprovació suposa el pagament electrònic d'una taxa de 155.22 € euros a través del mateix formulari electrònic de preinscripció, mitjançant TPV o mitjançant rebut. Aquesta taxa s'ha d'abonar abans d'acabar el termini de preinscripció. En cas contrari, la sol·licitud serà anul·lada. Per tant, el pagament és indispensable per a completar el procés de preinscripció, i no pot ser admès en cap estudi de màster mentre no conste com a abonada.

A més de pagar la taxa, per a poder realitzar l'estudi d'equivalència és necessari adjuntar còpia del títol oficial que s'aporta per a l'accés a estudis de màster i certificat expedit per la universitat d'origen o organisme competent on s'especifique que la titulació aportada li faculta al país d'origen per a cursar estudis de postgrau requerits en l'apartat de Documentació de la preinscripció. Si no s'aporten en termini tots dos documents, s'entendrà que desistix de la seua sol.licitud. La documentació necessària ha de presentar-se traduïda al castellà, si és el cas, i legalitzada o postil·lada

La taxa es genera una única vegada per a totes les sol·licituds de preinscripció fetes. D'aquesta manera, si la persona interessada es tornara a preinscriure en estudis de màster en un altre curs acadèmic, aportant almenys els mateixos estudis d'accés estrangers objecte d'estudi anterior, no tornaria a pagar la taxa.

En el cas que la persona sol·licitant haja abonat la taxa d'equivalència de titulacions estrangeres en una altra universitat, quedarà exempt de l'abonament d'aquesta sempre que en sol·licite l'exempció en la seua sol.licitud de preinscripció i aporte resolució favorable d'equivalència amb indicació de la titulació aportada.

Esta taxa mai és objecte de devolució, amb independència del resultat de la comprovació així com si no es presentara la documentació necessària per a la comprovació en el termini de presentació de sol·licituds.

Per a acreditar que els estudis estrangers aportats han sigut homologats o han sigut equiparats a un nivell acadèmic de grau o màster universitaris oficials pel Ministeri espanyol competent, es requereix oòpia de la credencial d'homologació del títol estranger o certificat d'equivalència expedida pel Ministeri espanyol competent en matèria d'educació. Si no s'aporta aquesta credencial o aquest certificat, s'entendrà que el títol no està homologat o declarat equivalent a l'efecte del cobrament de la taxa esmentada.

#### Dades generals

En el cas que no aparega la seua Universitat de procedència, per favor seleccione "Una altra universitat estrangera" I faça constar en Observacions la següent informació: -Nom de la Universitat (nom original sense traduir) -Ciutat

-País

#### (\*) Campos obligatoris

Posat cas que s'aporten estudis estrangers aliens a l'Espai Europeu d'Educació Superior, s'ha de tractar d'estudis acabats.

| Iniversitat*                                  | <b>V</b>                                                                                                    |
|-----------------------------------------------|----------------------------------------------------------------------------------------------------|
| studis cursats*                               | <b>V</b>                                                                                                    |
| )ata titol                                    |                                                                                                    |
| lota estudis *                                | La nota deu estar en base 10 (entre 0 y 10). Es permeten fins a 2 decimals.                                                                                                    |
| rèdits superats*                              |                                                                                                    |
| livell Estudis                                | Un altre tipus d'estudis 🗸                                                                                                    |
| )bservacions                                  |                                                                                                    |
| quivalència<br>formativa<br>Iltra universitat | Aporta resolució favorable d'equivalència formativa emesa per una altra universitat?<br>◉ Sí ○ No<br>(En cas d'indicar que sí, haurà d'aportar còpia d'esta resolució per a ser eximit/a del pagament de la taxa d'equivalència. En cas contrari, esta taxa haurà de se<br>abonada) |

Mentre estiga obert el període de preinscripció, en el cas que hi hagi algun canvi en les dades dels seus estudis aportats, pot accedir a aquest formulari a realitzar els canvis necessaris.

![](_page_13_Picture_29.jpeg)

#### SERVICIO DE ALUMNADO

![](_page_14_Picture_0.jpeg)

Si els teus estudis han sigut homologats o declarats equivalents per part del ministeri competent en matèria d'universitats d'Espanya, hauràs d'acreditar-ho adjuntant la credencial d'homologació o el certificat d'equivalència del Ministeri.

Recorda que el **procés d'homologació d'un títol és diferent del de la legalització** d'aquest.

Ací t'expliquem les diferències

Quan tingues tots els camps correctament emplenats, prem *Acceptar*.

#### Dades Homologació/Equivalència Ministeri

L'homologació és un procés pel qual el Ministeri competent en Espanya equipara el títol estranger d'educació superior al corresponent títol oficial universitari espanyol de Grau o Màster que dona accés a una professió regulada a Espanya. Per tant, l'homologació atorga efectes professionals i efectes acadèmics respecte del títol al qual s'equipara. La resolució d'homologació es formalitza mitjançant una Credencial expedida per la Subdirecció General de Títols i Ordenació, Seguiment i Gestió dels Ensenyaments Universitaris del Ministeri espanyol. En cas d'indicar que té el títol homologat, haurà d'adjuntar esta credencial.

La declaració d'equivalència a nivell acadèmic universitari oficial espanyol de Grau o Màster és un procés pel qual el Ministeri competent en Espanya equipara el títol estranger d'educació superior a un nivell acadèmic de grau o màster universitaris oficials. Esta declaració atorga efectes acadèmics i es formalitza mitjançant certificat d'equivalència expedida per la Subdirecció General de Títols i Ordenació, Seguiment i Gestió dels Ensenyaments Universitaris del Ministeri espanyol. En cas d'indicar que té el seu títol ha sigut declarat equivalent, deurà adjuntar esta certificació.

|                                             | Han sigut estos estudis homologats/declarats equivalents a un títol espanyol pel Ministeri espanyol competent?<br>● Sí ○ No |
|---------------------------------------------|----------------------------------------------------------------------------------------------------|
| Nivell d'estudis                            | ······································                                                                                      |
| Estudis Ministeri                           | ······································                                                                                      |
| Data homologació/<br>equivalència Ministeri |                                                                                                    |
|                                             | Accepted Concellar                                                                                                    |

Recordeu que per a matricular-se d'estudis de Posgrau heu d'haver finalitzat els estudis d'accés aportats, excepte les excepcions contemplades en la normativa reguladora.

#### Preinscripció

#### Documentació que la persona sol·licitant ha d'aportar

- » Còpia del document identificatiu (DNI, NIE, ...)
- > Còpia del títol (excepte estudiants titulats UPV)
- » Côpia de l'expedient acadèmic (excepte estudiants titulats UPV)
- > Certificat de nombre de crèdits pendents de superar en els estudis d'accés (amb indicació expressa dels crèdits corresponents al TFG) i de que està matriculat/matriculada de tot allò pendent per a finalitzar (a excepció, en el seu cas, del TFG). No necesari per a estudis finalitzats ni per a estudis cursats en la UPV.
- > Curriculum Vitae (segons model europeu disponible aci)
- Certificat, emés per la universitat d'origen o organisme competent, on s'especifique que la titulació obtinguda per la persona sol·licitant li faculta en el país d'origen per a cursar els estudis que a continuació va a sol·licitar (Només per a estudis d'accés estrangers no Homologats o no declarats equivalents a un títol espanyol pel Ministeri espanyol competent)
- > Documentació acreditativa de matrícula parcial si s'ha habilitat

Còpia de la credencial d'homologació del títol estranger o certificat d'equivalència expedida pel Ministeri espanyol competent en matèria d'educació.

En qualsevol moment, la universitat podrà requerir a l'estudiantat la presentació en paper de la documentació original a l'efecte de la seua verificació amb l'obligació d'aportar-la. La falta de veracitat de la informació o el falsejament de la documentació presentada comportarà la invalidesa de tots els actes administratius dictats d'acord amb esta informació o documentació, sense perjuí de la responsabilitat penal o administrativa que de tal circumstància poguera derivar-se.

![](_page_14_Picture_21.jpeg)

SERVEI D'ALUMNAT

![](_page_15_Picture_0.jpeg)

**Recordatori:** si presentes estudis d'accés no homologats, has de **pagar la taxa** per a la comprovació de l'equivalència formativa dels estudis aportats amb els requerits per a l'accés al màster. Si no l'abones, no podràs completar la sol·licitud de preinscripció.

A més de pagar la taxa, per a poder realitzar la comprovació d'equivalència, és necessari **adjuntar** còpia del títol oficial que s'aporta per a l'accés a estudis de màster i certificat expedit per la universitat d'origen o organisme competent on s'especifique que la titulació aportada faculta al país d'origen per a cursar els estudis de postgrau requerits en l'apartat de **documentació** de la preinscripció.

No es pot accedir a un **màster habilitant** aportant una titulació d'accés estrangera, llevat que estiga **homologada** pel ministeri espanyol competent en la matèria.

Després d'acceptar el recordatori, pots comprovar que s'han afegit els estudis prèviament introduïts.

A continuació, pots incloure més estudis (seguint els passos anteriorment descrits), editar els estudis inclosos o eliminarlos. Si no pots editar algun dels camps, **no dupliques** l'estudi, <u>contacta amb el Servei d'Alumnat</u>.

Quan hages emplenat tots els estudis correctament, pots continuar al **pas 2** del teu procés de preinscripció.

![](_page_15_Picture_7.jpeg)

#### SERVEI D'ALUMNAT

|                                                                           | www.upv.es dice         RECORDE: la presentació de títols estrangers aliens a l'Espai Europeu<br>d'Educació Superior (EEES) no homologats suposa el pagament d'una<br>taxa per la realització de la comprovació d'equivalència formativa amb<br>els estudis requerits per a cursar Màster. Desitja continuar?         Aceptar       Cancelar                          |
|---------------------------------------------------------------------------|----------------------------------------------------------------------------------------------------|
| Preinscripció                                                             | njuua 🕝 poli (Consulta) 🚳 GREGAL                                                                                                    |
| Estudis Cursats (                                                         | Pas 1 / 2)                                                                                                    |
| Nom                                                                       |                                                                                                    |
| Informació Discapac                                                       | itat                                                                                                    |
| Hi ha un contingent de<br>33%, així com per a e<br>hagen precisat de reci | e reserva d'un 5% de les places oferides en l'accés als ensenyaments oficials de màster per a persones amb un grau de discapacitat igual o superior al<br>studiants amb necessitats de suport educatiu permanents associades a circumstàncies personals de discapacitat, que en els seus estudis anteriors<br>ursos i suports per a la seua plena inclusió educativa. |
| Teniu la condició de di<br>contingent de minusva                          | iscapacitat igual o superior al 33% o té necessitats educatives específiques que han requerit d'adaptació en etapes prèvies, a l'efecte d'accedir pel<br>alidesa? 🔿 Sí 🖲 No                                                                                                    |
| Correu extern per                                                         | a notificacions                                                                                                    |
| Correu electrònic*                                                        |                                                                                                    |
| Afegir estudis cur                                                        | rsats                                                                                                    |
| Estudis cursats en u                                                      | niversitats espanyoles                                                                                                    |
| Seleccione la universi                                                    | tat de procedència abans d'afegir els estudis cursats:                                                                                                    |
| Universitat                                                               | ·¥                                                                                                    |
| Estudis cursats en u                                                      | niversitats estrangeres                                                                                                    |
| Seleccione el país de                                                     | procedència abans d'afegir els estudis cursats. Si no apareix el seu país de procedència, per favor seleccione "Un altre país".                                                                                                    |
| País                                                                      | ▼                                                                                                    |
| Llistat d'estudis c                                                       | ursats                                                                                                    |
| País                                                                      |                                                                                                    |
| Universitat                                                               |                                                                                                    |
| Estudis                                                                   | Editar Eliminar estudis                                                                                                    |
|                                                                           | Anarai Pas 2 >>>> /                                                                                                    |

![](_page_16_Picture_0.jpeg)

#### Pas 2. Sol·licita la preinscripció en els títols de màster que elegisques

A continuació indica els estudis de màster en què vols preinscriure't: <u>consulta ací els màsters universitaris de la UPV</u>. Tingues en compte que no tots s'ofereixen en totes les fases.

Pots sol·licitar accés, com a màxim, a quatre estudis de màster en un període de preinscripció (indicant l'ordre de prioritat de cadascun), i com a màxim, a sis estudis de màster en un curs acadèmic.

Si el màster té especialitat, pots alhora triar l'especialitat de preferència.

Pots rebre **notificacions** de documentació específica requerida per alguns títols de màster. Llig detingudament aquestes notificacions.

Quan hages emplenat tots els camps, prem en *Confirmar sol·licitud*.

|   | Preinscripció                                                                                                    |                                                                                                    |                                                                                                    |                                                                                                    | Ajuda 🕝                                                                                      |                                                                                           | onsulta                                                                                           | GRE                                                                                                    | GAL                                                          |
|---|----------------------------------------------------------------------------------------------------|----------------------------------------------------------------------------------------------------|----------------------------------------------------------------------------------------------------|----------------------------------------------------------------------------------------------------|----------------------------------------------------------------------------------------------|-------------------------------------------------------------------------------------------|---------------------------------------------------------------------------------------------------|----------------------------------------------------------------------------------------------------|--------------------------------------------------------------|
| ( | NOVA SOL·LICIT                                                                                                    | JD (Pas 2 / 2)                                                                                                    |                                                                                                    |                                                                                                    |                                                                                              |                                                                                           |                                                                                                   |                                                                                                    |                                                              |
|   | Curs quan desitja c                                                                                                    | ursar els estudis:                                                                                                    |                                                                                                    | Curs                                                                                                   | ₹ ?                                                                                          |                                                                                           |                                                                                                   |                                                                                                    |                                                              |
|   | Titulació                                                                                                    |                                                                                                    |                                                                                                    |                                                                                                    |                                                                                              | <b>*</b>                                                                                  |                                                                                                   |                                                                                                    |                                                              |
|   | Ordre prioritat                                                                                                    | \                                                                                                    |                                                                                                    |                                                                                                    |                                                                                              |                                                                                           |                                                                                                   |                                                                                                    |                                                              |
|   | Especialitat de<br>Preferència                                                                                                    |                                                                                                    |                                                                                                    |                                                                                                    |                                                                                              | Triar                                                                                     | ?                                                                                                 |                                                                                                    |                                                              |
|   | <ul> <li>Titulacions Ofertac<br/>pròxim curs en el se</li> <li>Ordre de prioritat:<br/>de tenir en compte<br/>gravada com a defir</li> </ul> | les: Només pots preinscriu<br>güent enllaç: https://www.r<br>Has d'indicar l'orde de prei<br>que l'admissió en un màste<br>nitiva l'última modificació q | ure't d'aquells màster<br>upv.es/estudios/masl<br>ferència entre les teu<br>ar sol·licitat en millor<br>ue realitzes. Este orc | rs oferits en la fa<br>ter/index-va.html<br>ues sol·licituds p<br>preferència com<br>de de preferència | ise actualment ober<br>er a cursar els màsi<br>porta l'anul·lació de<br>a es pot modificar m | ta. No obstant això<br>ters i posar en prin<br>e la resta de màste<br>tentres estiga ober | o, pots consultar l'ofi<br>ner lloc aquell màste<br>rs que hages sol·lic<br>t el període de preir | Confirmar<br>erta completa de màsters d<br>er en el qual tingues més in<br>tat en pitjor preferència. E<br>Iscripció. | <b>sol·licitud</b><br>vPV per al<br>Iterés. Has<br>s quedarà |
|   | NOTA: Nombre màx<br>máxim, se'n poden:                                                                                                    | tim de sol.licituds que es p<br>sol.licitar 6 per curs acadèr                                                                                            | oden sol.licitar degu<br>mic (entre fase ordin                                                                                 | dament prioritza<br>ària i fase extrac                                                                 | des per a cursar est<br>ordinària).                                                          | tudis de màster: 4                                                                        | per període de preir                                                                              | nscripció, tenint en compte                                                                                           | que, com a                                                   |
|   | NOTA: Per defecte,<br>se en contacte, aba                                                                                                    | l'estudiantat només podrà<br>ns de que finalitze el termin                                                                                               | cursar al mateix tem<br>ni de preinscripció, a                                                                                 | nps una titulació<br>amb el Servei d'A                                                                 | <u>de Màster</u> . En el ca<br>Jumnat (Unitat de N                                           | s que desitjara sin<br>làsters).                                                          | ultanejar més d'un                                                                                | Màster al mateix temps ha                                                                                             | urà de posar-                                                |

Pensa bé en els títols de màster on vols preinscriure't.

Una vegada confirmada la sol·licitud, no podràs desfer-la.

![](_page_16_Picture_10.jpeg)

SERVEI D'ALUMNAT

Universitat Politècnica de València WWW.UPV.Es poli [Consulta]

![](_page_17_Picture_0.jpeg)

Llig detingudament qualsevol de les notificacions que reps des del teu navegador; t'ajudaran en el procés de sol·licitud de preinscripció. Ací tens alguns exemples:

![](_page_17_Picture_2.jpeg)

![](_page_17_Picture_3.jpeg)

#### intranet.upv.es dice

S'ha creat un rebut per a realitzar el pagament de la taxa per la comprovació d'equivalència formativa dels seus estudis no homologats. En el Pas 2 d'esta preinscripció disposa d'un apartat anomenat 'Rebuts' on podrà gestionar el rebut per a procedir al seu pagament.

#### Aceptar

![](_page_17_Picture_7.jpeg)

#### SERVEI D'ALUMNAT

![](_page_18_Picture_0.jpeg)

Després de confirmar la primera sol·licitud, pots continuar afegint **noves sol·licituds per ordre de prioritat**. Has de tenir en compte que l'admissió en un màster sol·licitat en millor preferència comporta l'anul·lació **de la resta** de màsters que s'han sol·licitat **amb pitjor preferència**.

Accedeix al rebut **per al pagament de la taxa d'equivalència** formativa d'estudis estrangers no homologats.

| Preinscripció                                                      |                                                                                                    |                                                                                   | Ajuda 🕜                                                                | poli Consulta                                                                                                    | GREGAL                                                                                                    |
|--------------------------------------------------------------------|----------------------------------------------------------------------------------------------------|-----------------------------------------------------------------------------------|------------------------------------------------------------------------|----------------------------------------------------------------------------------------------------|----------------------------------------------------------------------------------------------------|
| NOVA SOL·LICITI                                                    | UD (Pas 2 / 2)                                                                                                    |                                                                                   |                                                                        |                                                                                                    |                                                                                                    |
| Curs quan desitja cu                                               | ursar els estudis:                                                                                                    | Curs                                                                              | • ?                                                                    |                                                                                                    |                                                                                                    |
| Titulació                                                          |                                                                                                    |                                                                                   |                                                                        | ······································                                                                             |                                                                                                    |
| Ordre prioritat                                                    | *                                                                                                    |                                                                                   |                                                                        |                                                                                                    |                                                                                                    |
| Especialitat de<br>Preferència                                     |                                                                                                    |                                                                                   |                                                                        | Triar                                                                                                    |                                                                                                    |
|                                                                    |                                                                                                    |                                                                                   |                                                                        |                                                                                                    |                                                                                                    |
|                                                                    |                                                                                                    |                                                                                   |                                                                        |                                                                                                    | Confirmar sol·licitud                                                                                     |
| Titulacions Ofertac<br>pròxim curs en el se                        | les: Només pots preinscriure't d'aquells<br>güent enllaç: https://www.upv.es/estudio                                                    | másters oferits en la fa<br>os/master/index-va.htm                                | ase actualment ober<br>I                                               | ta. No obstant aixó, pots consultar                                                                                | l'oferta completa de másters UPV per al                                                                   |
| Ordre de prioritat:<br>de tenir en compte o<br>gravada com a defir | Has d'indicar l'orde de preferència entre<br>que l'admissió en un màster sol·licitat er<br>ritiva l'última modificació que realitzes. F | e les teues sol·licituds p<br>n millor preferència con<br>Este orde de preferènci | er a cursar els màst<br>nporta l'anul·lació de<br>a es pot modificar m | ters i posar en primer lloc aquell m<br>e la resta de màsters que hages so<br>tentres estiga obert el període de p | àster en el qual tingues més interés. Has<br>ŀlicitat en pitjor preferència. Es quedarà<br>rreinscripció. |
| NOTA: Nombre màx<br>máxim, se'n poden s                            | kim de sol·licituds que es poden sol·licita<br>sol·licitar 6 per curs acadèmic (entre fas                                               | ar degudament prioritza<br>e ordinària i fase extrac                              | ides per a cursar est<br>ordinària).                                   | tudis de màster: 4 per període de p                                                                                | reinscripció, tenint en compte que, com a                                                                 |
| NOTA: Per defecte,<br>se en contacte, abai                         | l'estudiantat només podrà <u>cursar al mat</u><br>ns de que finalitze el termini de preinscr                                            | t <u>eix temps una titulació</u><br>ripció, amb el Servei d'/                     | <u>de Màster</u> . En el ca<br>Alumnat (Unitat de M                    | s que desitjara simultanejar més d<br>làsters).                                                                    | un Màster al mateix temps haurà de posar                                                                  |

| REBUTS                                                                                                    |     |
|----------------------------------------------------------------------------------------------------|-----|
| Comprovació d'equivalència formativa d'estudis estrangers no homologats amb els estudis requerits per a l'accés a Màster. |     |
| Rebu                                                                                                    | uts |
|                                                                                                    |     |

#### SOL-LICITUDS REALITZADES

Sol-ligitude de Màster ours

| Joi nontad |                        |                          |                             |                       |                      |      |      |
|------------|------------------------|--------------------------|-----------------------------|-----------------------|----------------------|------|------|
| Ordre      | Titulació              | Període<br>Preinscripció | Estat Sol·licitud           | Reclamació/<br>Recurs | Certificats          | Pref | f. 🤋 |
| 1          | Màster Universitari en | Període #3               | Resultats sense<br>publicar |                       | Resguard Sol-licitud | ٠    | 4    |

Una vegada publicats els resultats d'admissió pots obtindre major informació sobre l'estat de les teues sol·licituds accedint a esta pàgina: http://www.upv.es/resultadospreinscripcionposgrado

#### DOCUMENTACIÓ A APORTAR

A través del següent enllaç s'accedeix a una pàgina on es detallen els documents que la persona sol·licitant ha d'aportar, i es dóna la possibilitat d'adjuntar fitxers que continguen la dita documentació de manera automàtica.

Documentaci

![](_page_18_Picture_11.jpeg)

SERVEI D'ALUMNAT

Universitat Politècnica de València www.upv.es poli (Consulta) <<<< Tornar al Pas 1 Eixir

![](_page_19_Picture_0.jpeg)

Pots **pagar electrònicament** i, a més, si resideixes a Espanya, també imprimir-te el rebut per a abonar-lo en qualsevol sucursal de CaixaBank

Només pots fer el pagament en els terminis establits segons la fase en què es trobe el títol de màster.

Fase 0: disposes de 21 dies per a realitzar el pagament d'aquesta taxa. Passats 15 dies, rebràs un correu de recordatori si no has abonat la taxa d'estudi d'equivalència, indicant que està pendent de pagament, i si, passats 21 dies des de la sol·licitud, no has realitzat el pagament, l'estat de les teues sol·licituds de fase 0 passarà a anul·lar-se.

Fases 1, 2 i 3: només pots realitzar el pagament de la taxa mentre estiga obert el termini de preinscripció. Recorda que, en cas de no realitzar el pagament i aportar la documentació requerida per a la comprovació del nivell formatiu, la teua sol·licitud o sol·licituds de preinscripció de les fases 1, 2 i 3 quedaran anul·lades i no es podran valorar.

#### Preinscripció

![](_page_19_Figure_6.jpeg)

L'estudiantat no podrà ser admés en cap estudi de Màster mentres algun rebut no conste com pagat.

![](_page_19_Picture_8.jpeg)

#### SERVEI D'ALUMNAT

![](_page_20_Picture_0.jpeg)

En aquest apartat es detallen **tots els estudis de màster als quals t'has preinscrit.** Pots canviar l'**ordre de preferència** (mentre estiga obert el termini de presentació de sol·licituds). També pots imprimir els **resguards** de sol·licituds de preinscripció.

**Recorda** que l'admissió en un màster sol·licitat en millor preferència comporta l'anul·lació de la resta de màsters que has sol·licitat en pitjor preferència.

Adjunta tota la **documentació** requerida (preferiblement en PDF).

#### Preinscripció

![](_page_20_Picture_5.jpeg)

NOVA SOL·LICITUD (Pas 2 / 2)

| Curs quan desitja cu           | ırsar els estudis: | Curs | ♥ ? |          |   |
|--------------------------------|--------------------|------|-----|----------|---|
| Titulació<br>Ordre prioritat   |                    |      |     | <b>Y</b> |   |
| Especialitat de<br>Preferència |                    |      |     | Triar    | ? |

#### Confirmar sol·licitud

- Titulacions Ofertades: Només pots preinscriure't d'aquells màsters oferits en la fase actualment oberta. No obstant això, pots consultar l'oferta completa de màsters UPV per al pròxim curs en el següent enllaç: https://www.upv.es/estudios/master/index-va.html
- Ordre de prioritat: Has d'indicar l'orde de preferència entre les teues sol·licituds per a cursar els màsters i posar en primer lloc aquell màster en el qual tingues més interés. Has de tenir en comple que l'admissió en un màster sol·licitat en millor preferència comporta l'anul·lació de la resta de màsters que hages sol·licitat en pitjor preferència. Es quedarà gravada com a definitiva l'última modificació que realitzes. Este orde de preferència es pot modificar mentres estiga obert el període de preinsoripció.
- NOTA: Nombre màxim de sol.licituds que es poden sol.licitar degudament prioritzades per a cursar estudis de màster: 4 per període de preinscripció, tenint en compte que, com a máxim, se'n poden sol.licitar 6 per curs acadèmic (entre fase ordinària i fase extraordinària).
- OTA: Per defecte, l'estudiantat només podrà cursar al mateix temps una titulació de Màster. En el cas que desitjara simultanejar més d'un Màster al mateix temps haurà de posarse en contacte, abans de que finalitze el termini de preinscripció, amb el Servei d'Alumnat (Unitat de Màsters).

#### REBUTS

Comprovació d'equivalència formativa d'estudis estrangers no homologats amb els estudis requerits per a l'accés a Màster.

#### Rebuts

#### SOL-LICITUDS REALITZADES

| Sol·licitud | Sol·licituds de Màster curs |                          |                             |                       |                      |         |   |  |  |  |
|-------------|-----------------------------|--------------------------|-----------------------------|-----------------------|----------------------|---------|---|--|--|--|
|             |                             |                          |                             |                       |                      |         |   |  |  |  |
| Ordre       | Titulació                   | Període<br>Preinscripció | Estat Sol·licitud           | Reclamació/<br>Recurs | Certificats          | Pref. 🕐 |   |  |  |  |
| 1           | Màster Universitari en ,    | Període #3               | Resultats sense<br>publicar |                       | Resguard Sol·licitud | ÷       | • |  |  |  |

Una vegada publicats els resultats d'admissió pots obtindre major informació sobre l'estat de les teues sol·licituds accedint a esta pàgina: http://www.upv.es/resultadospreinscripcionposgrado

#### DOCUMENTACIÓ A APORTAR

A través del següent enllaç s'accedeix a una pàgina on es detallen els documents que la persona sol·licitant ha d'aportar, i es dóna la possibilitat d'adjuntar fitxers que continguen la dita documentació de manera automàtica.

![](_page_20_Picture_21.jpeg)

#### SERVEI D'ALUMNAT

Universitat Politècnica de València www.upv.es poli [Consulta] Documentacio

![](_page_21_Picture_0.jpeg)

Llig detingudament tota la **documentació**, tant **general** com **específica**, del màster seleccionat que has d'aportar.

Aquest és l'espai on has de pujar la **documentació** general. Tria el tipus de document, afig un text de descripció, tria el fitxer que cal pujar (preferiblement PDF) i prem en el botó **Pujar document**. És important que selecciones correctament la descripció del document que pujaràs. Una vegada penjada la documentació, no podràs esborrar-la.

Aquest és l'espai on has de pujar, si s'escau, la **documentació específica**. És important que seleccions correctament la descripció del document que es pujarà. Una vegada penjada la documentació, **no podràs esborrar-la**.

SERVEI D'ALUMNAT Universitat Politècnica de València WWW.UPV.ES poli (Consulta)

#### Preinscripció

Documentació que la persona sol·licitant ha d'aportar

- » Còpia del document identificatiu (DNI, NIE, ...)
- » Còpia del títol (excepte estudiants titulats UPV)
- > Còpia de l'expedient acadèmic (excepte estudiants titulats UPV)

Certificat de nombre de crèdits pendents de superar en els estudis d'accés (amb indicació expressa dels crèdits corresponents al TFG) i de que està matriculat/matriculada de tot allo pendent per a finalitzar (a excepció, en el seu cas, del TFG). No necesari per a estudis finalitzats ni per a estudis cursats en la UPV.

- > Curriculum Vitae (segons model europeu disponible aci)
- > Certificat, emés per la universitat d'origen o organisme competent, on s'especifique que la titulació obtinguda per la persona sol·licitant li faculta en el país d'origen per a cursar els estudis que a continuació va a sol·licitar (Només per a estudis d'accés estrangers no Homologats)
- » Documentació acreditativa de matrícula parcial si s'ha habilitat
- > En el cas que la persona sol·licitant haja abonat la taxa d'equivalència de titulacions estrangeres en una altra universitat, quedarà exempt de l'abonament de la mateixa sempre que així ho haja fet constar en la seua sol·licitud de preinscripció i haja aportat resolució favorable d'equivalència amb indicació de la titulació aportada.
- » Còpia de la credencial d'homologació del títol estranger o certificat d'equivalència expedida pel Ministeri espanyol competent en matèria d'educació.
- Documentació específica Màster Universitari en castellà parlants requerit és un B1 (<u>https://www.upv.es/titulacione</u>])

e En qualsevol moment, la universitat podrà requerir a l'estudiantat la presentació en paper de la documentació original a l'efecte de la seua verificació amb l'obligació d'aportar-la. La falta de veracitat de la informació o el falsejament de la documentació presentada comportarà la invalidesa de tots els actes administratius dictats d'acord amb esta informació o documentació, sense perjuí de la responsabilitat penal o administrativa que de tal circumstància poguera derivar-se.

| F                | aporta nova documentació                           | general                                                                 |     |                |
|------------------|----------------------------------------------------|-------------------------------------------------------------------------|-----|----------------|
| G<br>T           | NOTA: Tinga en compte que els fi<br>lipus document | txers pujats no podran ser eliminats posteriorment.                     | •   |                |
| C                | Descripció                                         |                                                                         |     |                |
| F                | Fitxer                                             | Altre tipus de Document                                                 |     |                |
|                  |                                                    | Certificado universidad origen acceso estudios posorado                 |     | Price Descent  |
|                  |                                                    | Certificat crèdits pendents per finalització estudis                    |     | Pujar Document |
|                  |                                                    | Certificat Homologació/Equivalència Ministeri Espanya                   |     |                |
| A                | Aporta nova documentació                           | Certificat resolució favorable equivalència formativa altra universitat | lia |                |
| (<br>T           | NOTA: Tinga en compte que els fi<br>lipus document | Còpia del document identificatiu (DNI, NIE o Pasaport)                  |     | ▼              |
| C                | Descripció                                         | Curriculum Vitae                                                        |     |                |
| F                | Fitxer                                             | Documentació acreditativa grau discapacitat                             |     |                |
|                  |                                                    | Documentació acreditativa per a sol.licitud de matrícula parcial        |     | Duine Degument |
|                  |                                                    | Expedient Acadèmic                                                      |     | Pujar Document |
|                  |                                                    | Títol o Document Acreditatiu del Títol                                  |     |                |
|                  |                                                    |                                                                         |     | _              |
|                  |                                                    |                                                                         |     |                |
| Aporta nova d    | locumentació específica                            | - Màster Universitari en                                                |     |                |
| 🖲 NOTA: Tinga er | n compte que els fitxers pujats n                  | o podran ser eliminats posteriorment.                                   |     |                |
| Descrinció       | ·                                                  |                                                                         | ~   |                |
| Fitxer           | Elegir archi                                       | No se ha seleccionado ningún archivo                                    |     |                |
|                  | * Es recoma                                        | na pujar els fitxers en format PDF                                      |     |                |
|                  |                                                    |                                                                         |     | Pujar Document |
|                  |                                                    |                                                                         |     |                |

![](_page_22_Picture_0.jpeg)

Una vegada has triat les titulacions de màster, pots canviar l'ordre de preferència ací.

Tingues en compte que hi ha titulacions de màster que tenen diferents períodes de preinscripció habilitats (les llistes es publiquen poc abans d'obrir-se el període corresponent).

Llista de titulacions de màster en fase 0

Llista de titulacions de màster en fase 1

Llista de titulacions de màster en fase 2

Llista de titulacions de màster en fase 3

Quan hages acabat el procés de sol·licitud de preinscripció, pots **eixir** prement aquest botó.

| <b>SOL·LIC</b> | SOL·LICITUDS REALITZADES |   |                                           |                             |                       |                      |     |       |  |  |
|----------------|--------------------------|---|-------------------------------------------|-----------------------------|-----------------------|----------------------|-----|-------|--|--|
| Sol·licitud    | ds de Màster curs        |   |                                           |                             |                       |                      |     |       |  |  |
| Ordre          | Titulació                |   | Període<br>Preinscripció                  | Estat Sol·licitud           | Reclamació/<br>Recurs | Certificats          | Pre | ef. 🤋 |  |  |
| 1              | Màster Universitari en   | I | Període de<br>preinscripció<br>anticipada | Resultats sense<br>publicar |                       | Resguard Sol·licitud | ۲   | €     |  |  |
| 2              | Màster Universitari en   |   | Període de<br>preinscripció<br>anticipada | Resultats sense publicar    |                       | Resguard Sol·licitud | ۲   | ۲     |  |  |

#### DOCUMENTACIÓ A APORTAR

A través del següent enllaç s'accedeix a una pàgina on es detallen els documents que la persona sol·licitant ha d'aportar, i es dóna la possibilitat d'adjuntar fitxers que continguen la dita documentació de manera automàtica.

Documentaci

![](_page_22_Picture_12.jpeg)

SERVEI D'ALUMNAT

![](_page_23_Picture_0.jpeg)

Després de realitzar la preinscripció, pots descarregar-te el **resguard** de sol·licitud d'accés.

Tingues en compte que **només pots realitzar el pagament en els terminis establits segons la fase** en la qual estiga el títol de màster.

**Fase 0:** disposes de 21 dies per a fer el pagament d'aquesta taxa. Passats 15 dies, rebràs un correu de recordatori si no has abonat la taxa d'estudi d'equivalència, indicant que està pendent de pagament, i **si, passats 21 dies des de la sol·licitud no has realitzat el pagament**, l'estat de les teues sol·licituds de fase 0 passarà a ser **anul·lades**.

Fases 1, 2 i 3: només pots realitzar el pagament de la taxa mentre està obert el termini de preinscripció. Recorda que, en cas de no realitzar el pagament, la teua sol·licitud o sol·licituds de preinscripció de les fases 1, 2 i 3 quedaran anul·lades i no es podran valorar.

La data límit de consideració de condicions acadèmiques és la indicada en cada fase en el <u>calendari acadèmic</u> del curs. És a dir, per a valorar la teua sol·licitud d'admissió, només es tindran en compte els mèrits acreditats fins a la data indicada.

![](_page_23_Picture_6.jpeg)

#### SERVEI D'ALUMNAT

Universitat Politècnica de València WWW.UPV.es poli (Consulta)

#### RESGUARD SOL·LICITUD D' ACCÉS

![](_page_23_Figure_10.jpeg)

Per a qualsevol aclariment que puguem facilitar-li per aquesta via, quedem a la seua disposició en:

Universitat Politècnica de València - Servicio de Alumnado - Unitat de Masters Camino de Vera. s/n - 46022 VALENCIA - Telf.: 963879401

Web: http://www.upv.es/po Poli[consulta]: http://www.upv.es/policonsulta/v/SA

AVÍS: El pagament de la taxa per a l'estudi d'equivalència de les titulacions estrangeres alienes a l'Espai Europeu d'Educació Superior amb les oficials espanyoles és indispensable per a completar el procés de preinscripció. En cas contrari la sol·licitud de preinscripció quedarà aquil·lada

Data de consideració de les condicions acadèmiques. En la valoració de la sol·licitud d'admissió només es tindran en compte els mèrits acreditats fins a la data indicada.

Als efectes de complir el que assenyala la Llei Orgànica 3/2018, de 5 de desembre, de "Protecció de Dades Personals i Garantia dels Drets Digitals": Les dades que faciliteu les tractarà la UNIVERSITAT POLITÈCNICA DE VALÈNCIA, en qualitat de responsable de tractament, amb la finalitat de gestionar la seua sol·licitud. Podeu exercir els drets d'accés, rectificació, supressió, limitació o, si és el cas, oposició. A aquest efecte, heu de presentar un escrit al nostre delegat de Protecció de Dades en l'adreça de correu electrònic dpd@upv.es. Així mateix, en cas que considereu vulnerat el vostre dret a la protecció de dades personals, podeu interposar una reclamació davant l'Agència Espanyola de Protecció de Dades (www.aepd.es). Teniu disponible més informació del tractament de les vostres dades a: Registre d'Activitats de Tractament: Delegació de Protecció de Dades: UPV (https://www.upv.es/entidades/DPD/info/1093763normalv.html)

La persona que presenta aquesta preinscripció manifesta sota la seua responsabilitat, d'acord amb l'art. 69 de la Llei 39/2015, d'1 d'octubre, del procediment administratiu comú de les administracions públiques, els termes següents:

- Que compleix els requisits establits en la normativa vigent sobre accés i admissió a estudis de màster universitari.
- Que la documentació adjunta a la sol·licitud per a la seua acreditació és veraç i fidel reflex de l'original que es troba en poder seu.
   Que la Universitat li pot requerir en qualsevol moment la presentació de la documentació original a l'efecte de verificar-la, i que té l'obligació d'aportar-la.

 Que coneix que la falta de veracitat de la informació o el falsejament de la documentació presentada comporta la invalidesa de tots els actes administratius dictats d'acord amb aquesta informació o documentació, sense perjudici de la responsabilitat penal o administrativa que poguera derivar-se d'aquesta circumstància.

![](_page_24_Picture_0.jpeg)

Recorda que tens **diferents fases** on poder realitzar el procés de sol·licitud d'admissió a qualsevol de les titulacions de màster:

**FASE 0.** Període de preinscripció anticipada al període ordinari (fases 1 o 2, a elecció de cada màster) dirigit exclusivament a titulades i titulats estrangers **sense nacionalitat europea i sense residència legal en algun dels estats de la Unió Europea**, a fi que disposen d'antelació suficient per a tramitar visats d'estudis, beques o permisos. Aquest període anticipat està disponible només per a alguns màsters universitaris. No resulta d'aplicació a màsters habilitadors.

• QUAN S'OBRI LA FASE 0.

**FASE 1.** Aquesta fase és opcional per als màsters universitaris que sol·liciten fer ús d'aquesta abans de l'1 de febrer de 2024.

#### • Informació de la fase 1.

**FASE 2.** En aquesta fase s'obri el període de preinscripció de tots els màsters que no han concorregut a la fase 1, com també dels màsters que tenen vacants després dels resultats d'admissió de la fase 1.

• Informació de la fase 2.

**FASE 3.** En aquesta fase s'obri el període de preinscripció únicament per a màsters amb places vacants.

Més informació

• Informació de la fase 3.

#### Preinscripció

| NOVA SOL·LICIT                 | UD (Pas 2 / 2)     |        |                                         | ~ | • |
|--------------------------------|--------------------|--------|-----------------------------------------|---|---|
| Curs quan desitja o            | ursar els estudis: | Curs Y |                                         |   |   |
| Titulació<br>Ordre prioritat   |                    |        | ~~~~~~~~~~~~~~~~~~~~~~~~~~~~~~~~~~~~~~~ |   |   |
| Especialitat de<br>Preferència |                    |        | Triar                                   | ? |   |
|                                |                    |        |                                         |   |   |

Titulacions Ofertades: Només pots preinscriure't d'aquells màsters oferits en la fase actualment oberta. No obstant això, pots consultar l'oferta completa de màsters UPV per al pròxim curs en el següent enllaç: https://www.upv.es/estudios/master/index-va.html

 Ordre de prioritat: Has d'indicar l'orde de preferència entre les teues sol·licituds per a oursar els màsters i posar en primer lloc aquell màster en el qual tingues més interés. Has de tenir en compte que l'admissió en un màster sol·licitat en millor preferència comporta l'anul·lació de la resta de màsters que hages sol·licitat en pitjor preferència. Es quedarà gravada com a definitiva l'última modificació que realitzes. Este orde de preferència es pot modificar mentres estiga obert el període de preinsoripció.

ONOTA: Nombre màxim de sol.licituds que es poden sol.licitar degudament prioritzades per a cursar estudis de màster: 4 per període de preinscripció, tenint en compte que, com a máxim, se'n poden sol.licitar 8 per curs acadèmic (entre fase ordinària i fase extraordinària).

 NOTA: Per defecte, l'estudiantat només podrà cursar al mateix temps una titulació de Màster. En el cas que desitjara simultanejar més d'un Màster al mateix temps haurà de posarse en contacte, abans de que finalitze el termini de preinscripció, amb el Servei d'Alumnat (Unitat de Màsters).

#### REBUTS

Comprovació d'equivalència formativa d'estudis estrangers no homologats amb els estudis requerits per a l'accés a Màster.

| SOL·LICITUDS REALITZADES |                          |                          |                             |                       |                      |         |  |  |  |  |
|--------------------------|--------------------------|--------------------------|-----------------------------|-----------------------|----------------------|---------|--|--|--|--|
| Sol·licitud              | is de Màster curs        |                          |                             |                       |                      |         |  |  |  |  |
| Ordre                    | Titulació                | Període<br>Preinscripció | Estat Sol·licitud           | Reclamació/<br>Recurs | Certificats          | Pref. 🕐 |  |  |  |  |
| 1                        | Màster Universitari en , | Període #3               | Resultats sense<br>publicar |                       | Resguard Sol·licitud | ± +     |  |  |  |  |

Una vegada publicats els resultats d'admissió pots obtindre major informació sobre l'estat de les teues sol·licituds accedint a esta pàgina: http://www.upv.es/resultadospreinscripcionposgrado

#### DOCUMENTACIÓ A APORTAR

A través del següent enllaç s'accedeix a una pàgina on es detallen els documents que la persona sol·licitant ha d'aportar, i es dóna la possibilitat d'adjuntar fitxers que continguen la dita documentació de manera automàtica.

![](_page_24_Picture_23.jpeg)

Confirmar sol·licitud

![](_page_24_Picture_24.jpeg)

SERVEI D'ALUMNAT

Universitat Politècnica de València www.upv.es poli [Consulta] <<<< Tornar al Pas 1 Ei

![](_page_25_Picture_0.jpeg)

![](_page_25_Picture_1.jpeg)